**Vor der ersten Anmeldung** im OnlineBanking müssen Sie zuerst die VR SecureGo plus App installieren und freischalten! Danach können Sie sich erstmals im OnlineBanking anmelden.

### Sie erhalten <u>per Post</u> einen Aktivierungscode für die App VR SecureGo plus.

Halten Sie zudem Ihren <u>Benutzernamen (Alias) und Ihre PIN</u> bereit. Beides haben Sie selbst bei der Freischaltung über unsere Homepage selbst festgelegt.

## VR SecureGo plus-App herunterladen und einrichten

Rufen Sie auf Ihrem Smartphone/Tablet den App-Store auf. Suchen Sie dort nach "VR SecureGo plus" und installieren die App.

Oder scannen Sie einfach diesen QR-Code >

### Starten Sie die App

Die App bittet um Erlaubnis zum Empfang von Push-Nachrichten und zur Standortdaten-Abfrage.

#### **1** Vergeben Sie einen Freigabe-Code.

Dieser dient der Freigabe aller Transaktionen, z.B. einer Überweisung. Für den schnelleren und einfacheren Zugriff können Sie auch Ihre biometrischen Merkmale (FingerPrint oder Face-ID) hinterlegen.

2| Schalten Sie Ihre Bankverbindung für OnlineBanking frei. Sie werden aufgefordert, den Zugriff auf die Kamera zuzulassen.

Anschließend können Sie den Aktivierungscode (QR-Code), den Sie per Post erhalten haben, einscannen.

Nach dem Scan des Aktivierungscodes ist die Aktivierung abgeschlossen.

# Geschafft! Sie können sich jetzt in Ihr OnlineBanking einloggen

Rufen Sie unsere Internetseite **www.vr-bank-passau.de** auf Klicken Sie rechts oben auf "Zum OnlineBanking"

und anschließend auf "Login OnlineBanking".

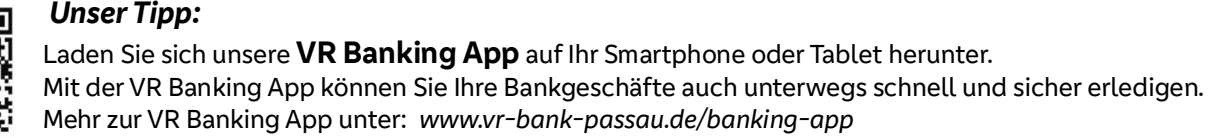

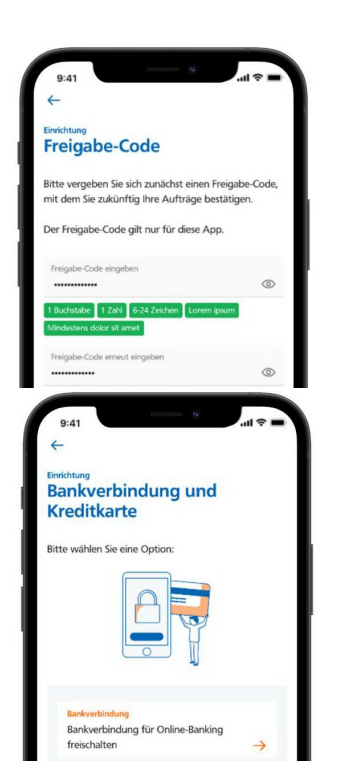

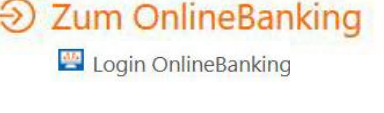

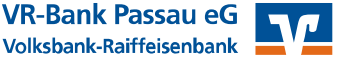

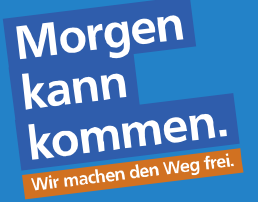

2| Sch

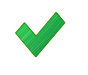